## ІНСТРУКЦІЯ З ПІДКЛЮЧЕННЯ ДО ОНЛАЙН-КОНФЕРЕНЦІЇ НА БАЗІ ПРОГРАМИ ZOOM

Кожна конференція має унікальний 9-, 10- або 11-значний номер, іменований ідентифікатором конференції, який потрібно для входу до конференції Zoom. Організатор конференції відправляє вам цей номер-ідентифікатор конференції для Вашого подальшого входу на конференцію в час, на який вас запросили.

## Варіант А. Підключення до онлайн-конференції з комп'ютера

Завантажте програму «Zoom Client for Meetings» ("Клиент Zoom для конференций")
https://zoom.us/download (Завантажити > Зберегти > Відкрити > Пройти всі етапи інсталяції > Інсталювати)

**2. Встановіть програму** (Завантажити > Зберегти > Відкрити > Пройти всі етапи інсталяції > Інсталювати) **та відкрийте її** 

3. Натисніть «Join a Meeting» (або «Войти в конференцию»)

4. Якщо Ви маєте уже свій аккаунт — зайдіть в нього, натиснувши **«Sign In» (або «Войти в»).** Після входу до аккаунту уже натисніть «Join a Meeting» (або «Войти в конференцию»). Реєстрація рекомендована особливо для організатора зустрічі. Якщо Ви не зареєстровані то нажміть на «Зарегистрироваться бесплатно» Вас перекине на сайт ZOOM, де Ви зареєструєтеся і потім знову повернетеся у додаток ZOOM, який Ви уже встановили.

| Route D               |         |     |                             |
|-----------------------|---------|-----|-----------------------------|
| DONIN B               |         |     |                             |
| (ipood.info@gmail.com |         |     | Войти в систему через СЕВ   |
| Введите пароль        | Забыли? | или | G Войти в систечерез Google |
| 🗌 Не выполнять выход  | Войти в |     | f Войти в систерез Facebook |
|                       |         |     |                             |

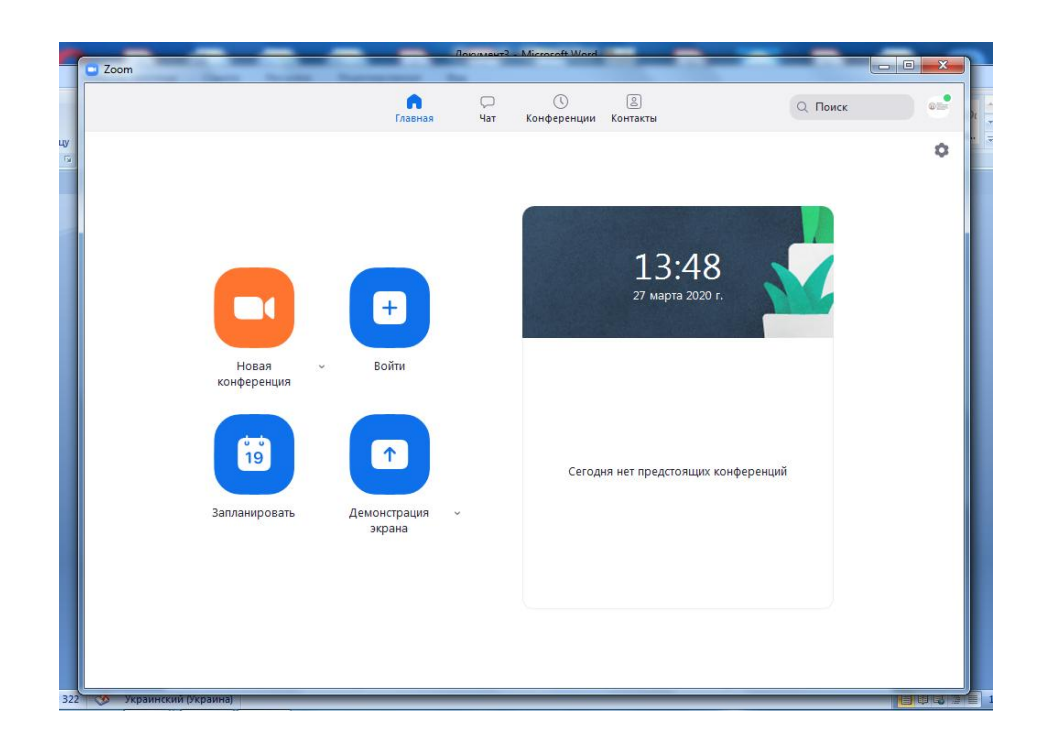

5. Введіть ідентифікатор конференції (він буде у лінку, що Вам надішлють) та Ваше ім'я. Також виберіть, чи хочете Ви використовувати звук та/або відео і натисніть «Join» (або «Войти»). Для активного входу на зустріч з активованим аудіо та відео зв'язком з вашої сторони галочки не ставите.

| Подключить<br>конференци | ося к<br>1И |     |
|--------------------------|-------------|-----|
| 965-084-530              |             | ~   |
| Ваше имя<br>Kyryl Kotun  |             |     |
| Не подключать звун       | ¢           |     |
| 🗌 Выключить мое вид      | eo          |     |
|                          | Войти Отм   | ена |

ии 🛛 🗙 Требуется пароль конференции

## Варіант Б. Підключення до онлайн-конференції з мобільних пристроїв на базі операційних систем Android або IOS

1. Завантажте додаток «Zoom Cloud Meetings» з Play Market або App Store

2. Відкрийте додаток та натисніть «Join a Meeting» Для входу в конференцію вхід в систему необов'язковий.

3. Введіть ідентифікатор конференції та Ваше ім'я. Також виберіть, чи хочете ви використовувати звук та/ або відео і натисніть «Join»

**Для пристроїв на Android**: Після того, як Ви підключилися до онлайн-конференції для того, щоб мати можливість чути організаторів заходу і говорити самому Вам необхідно вибрати варіацію «Call via device audio» у нижній лівій частині екрану.

**Для пристроїв на iOS:** Після того, як Ви підключилися до онлайн-конференції для того, щоб мати можливість чути організаторів заходу і говорити самому Вам необхідно вибрати варіацію «Agree». Одразу після цього з'явиться вікно, в якому потрібно буде обрати варіант "Call using interner audio", щоб мати можливість чути інших учасників.

## ІНСТРУКЦІЯ для ЗМІНИ МОВИ ПРОГРАМИ ZOOM

1. На панелі задач розгоніть усі значки програм

2. В розгорнутому вікні правою клавішою натискаємо на іконку ZOOM. У випадаючому меню натискаємо «Switch Languages».

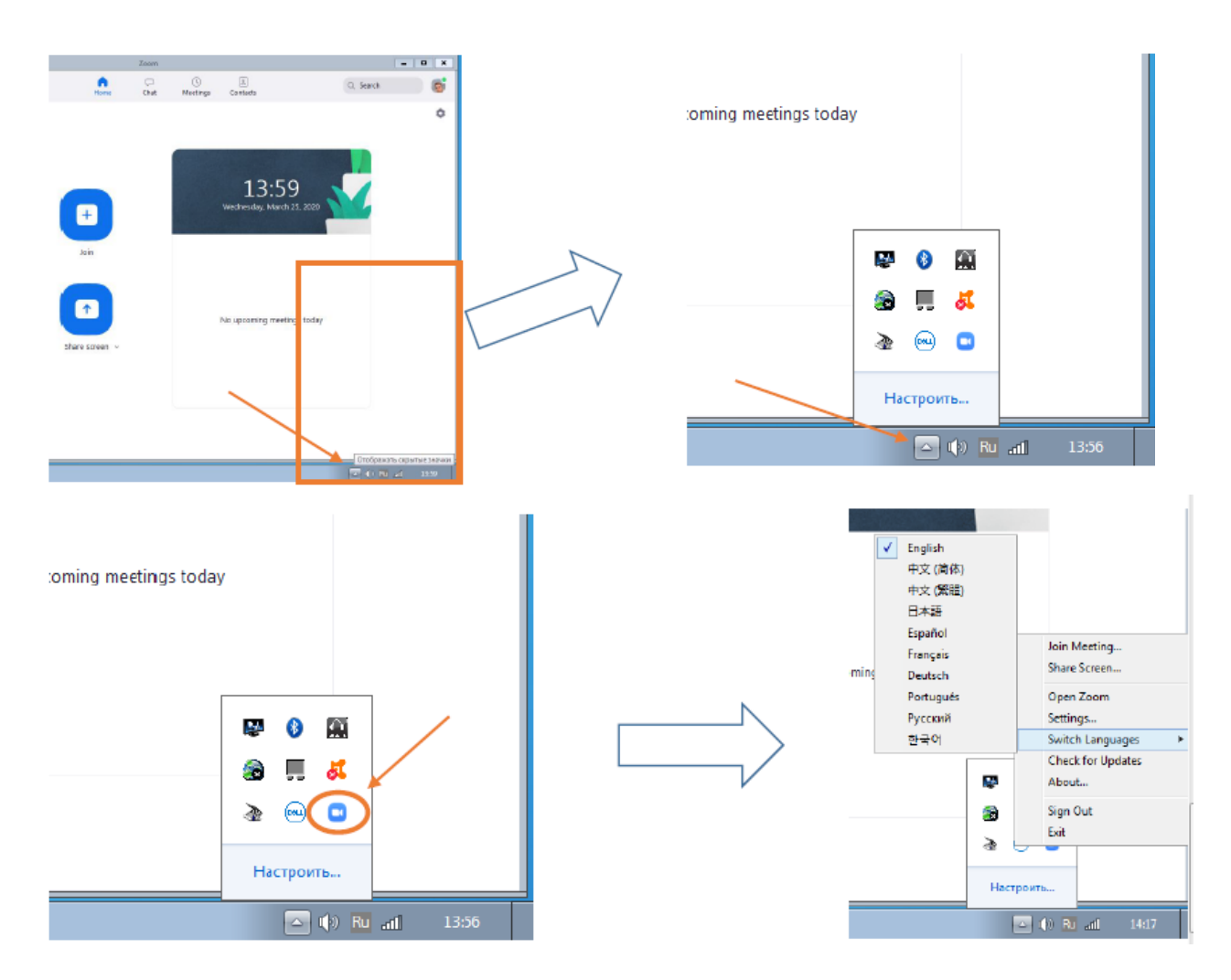